## **ReportWorks**

To IMPORT TEMPLATES FOR REPORT WORKS:

Before importing ReportWorks templates, you must have at least one category set up for the import to work properly. Click on the System link under Setup.

| Functions                          |                                   |                                                                 |
|------------------------------------|-----------------------------------|-----------------------------------------------------------------|
| Attendance                         | System Administrator              |                                                                 |
| Daily Bulletin                     | Function                          | Description                                                     |
| Master Schedule                    | Assign New Student Numbers        | Replaces student numbers with new ones.                         |
| Dashboard                          | Attendance Bridge Synchronization | Synchronize one or two-way attendance bridge records.           |
| Special Functions                  | AutoComm Setup                    | Set up AutoComm functions.                                      |
| icacher Schedules                  | AutoSend Setup                    | Set up AutoSend functions.                                      |
| eports                             | Average Final Grades              | Calculate and store averaged final grades.                      |
| ReportWorks                        | Calculate Honor Roll              | Calculate and store honor rolls.                                |
| eople                              | Change Course Number              | Changes a course number system-wide.                            |
| Student Search                     | Change School Number              | Changes a school number system-wide.                            |
| Staff Search                       | Clear Activities                  | Clears students activities.                                     |
| Parent Search                      | Copy Master Schedule              | Copies the master schedule (sections) from one year to another. |
| New Staff Entry                    | Copy School Setup Info            | Overwrites existing school information with new information.    |
| New Parent Entry                   | Custom Fields / Screens           | Creates and edits fields and screens for staff and students.    |
| ederal                             | Direct Database Export (DDE)      | Exports information from database directly.                     |
| Homeless                           | End-of-year process               | Closes out and archives student records at end of year.         |
| Consolidated Federal Data          | Export Historical Grades          | Exports historical grades for current school year.              |
|                                    | Import Report Template            | Imports a report from another system.                           |
| School                             | Permanently Store Grades          | Changes current grades into historical grades.                  |
| System                             | Photo Management                  | Import and/or delete student and teacher pictures.              |
| Personalize                        | PowerTools                        | PowerSchool data diagnostics                                    |
| pplications                        | Report Queue Settings             | Links to Report Queue settings and functions.                   |
| PowerLunch                         | ReportWorks Administration        | Links to ReportWorks settings and functions.                    |
| PowerScheduler<br>PS Administrator | Roles Administration              | Links to Roles settings and functions.                          |
| PT Administrator                   | Search Page Contents              | Search for content in pages.                                    |

Then click on the Report Categories link.

| PowerSchool                                                                                  |                                                                 |                                                                                                    |                   |
|----------------------------------------------------------------------------------------------|-----------------------------------------------------------------|----------------------------------------------------------------------------------------------------|-------------------|
| Start Page > System Adminis                                                                  | trator > ReportWorks Administra                                 | tion                                                                                                    | 8: ! <del>6</del> |
| Functions<br>Attendance<br>Daily Bulletin                                                    | ReportWorks Adm                                                 | ninistration                                                                                                    |                   |
| Enrollment Summary<br>Master Schedule<br>Dashboard<br>Special Functions<br>Teacher Schedules | Report Categories<br>ReportWorks Preferences<br>Grades Data Set | Description<br>Create, update, delete, and order report categories.<br>Edit report queue and developer preferences.<br>See the current status of the Grades Data Set and be able to manually run a Grades Data Set Refresh. |                   |
| Reports                                                                                      |                                                                 |                                                                                                    |                   |

Click on Add New Report Category, type the name of the category such as Demographics, and then click on the Submit button.

| PowerSchool                                                                        |                                                       | Welcome, Lori Ivey   Help   Sign Out School: Ben L. Smith High School Term: 12-13 Year |
|------------------------------------------------------------------------------------|-------------------------------------------------------|----------------------------------------------------------------------------------------|
| Start Page > System Administra                                                     | ator > ReportWorks Administration > Report Categories | 8 ! <b>e</b>                                                                           |
| Functions<br>Attendance<br>Daily Bulletin<br>Enroliment Summary<br>Master Schedule | Report Categories                                     | Add New Report Category                                                                |
| Dashboard<br>Special Functions                                                     | Name:                                                 |                                                                                        |
| Reports                                                                            |                                                       | Submit                                                                                 |

To import the ReportWorks template, from the Start Page, click on the link for ReportWorks Developer under the Applications menu. You must have been setup (have a user name and password) to use this application.

| PowerSchool                                                                                                    | Welcome, Lori Ivey   Help   Sign Out                                                                                                    |
|----------------------------------------------------------------------------------------------------|----------------------------------------------------------------------------------------------------|
|                                                                                                    | School: Ben L. Smith High School Term: 12-13 Year                                                                                                    |
|                                                                                                    | 않 !1 ㅎ                                                                                                    |
| Functions<br>Attendance<br>Daily Bulletin<br>Enrollment Summary<br>Master Schedule<br>Dashboard<br>Special Functions<br>Teacher Schedules<br>Reports<br>System Reports<br>ReportWorks<br>People<br>Student Search<br>Staff Search<br>Parent Search<br>Enroll New Student<br>New Staff Entry<br>New Parent Entry<br>New Parent Entry<br>New Parent Entry<br>New Parent Entry<br>New Parent Entry<br>New Parent Entry<br>New Parent Entry<br>New Parent Entry<br>New Parent Entry<br>New Parent Entry<br>New Parent Entry<br>School | Start Page Search Students A B C D E F G H I J K L M N O P Q R S T U V W X Y Z 9101112 M F All Other Options Stored Searches Stored Selections What's New See what's new in the latest feature release of PowerSchool. Read more |
| System<br>Personalize                                                                                                    |                                                                                                    |
| Applications<br>PowerLunch<br>PowerScheduler<br>PS Administrator<br>PT Administrator<br>ReportWorks Developer                                                                                                    |                                                                                                    |

Click on the Launch button. For Mozilla Firefox users, select the open with option and click the OK button. Once the application has been launched, a sign in screen will appear. Enter your user name and password and click the OK button.

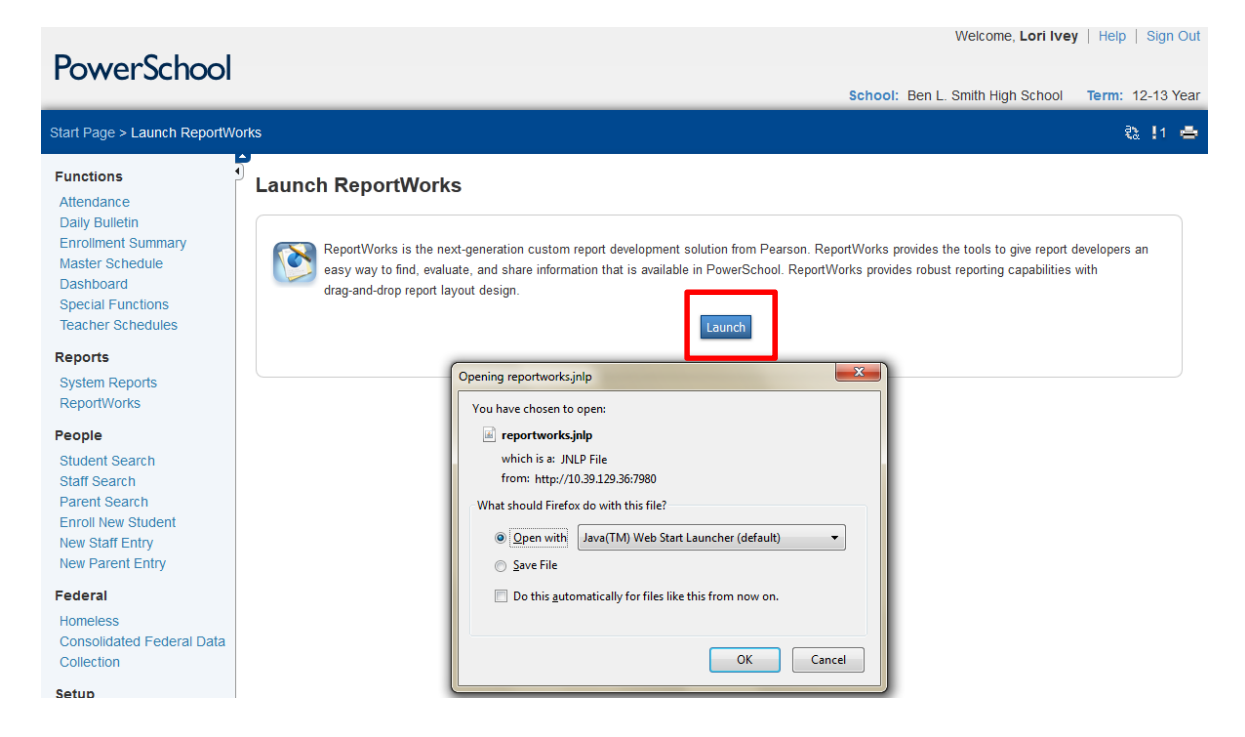

Select the "Project based on a template."

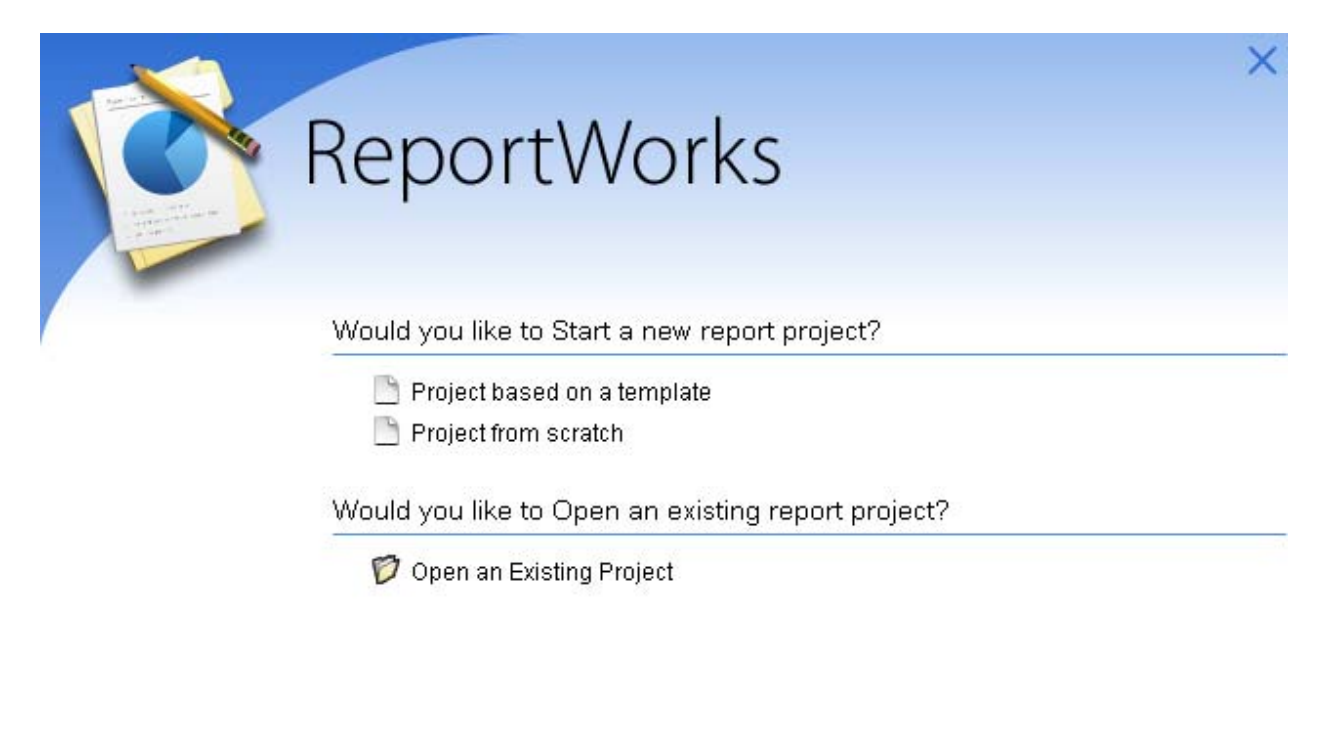

Copyright® 2009 - 2013 Pearson Education, Inc., or its affiliate(s). All rights reserved.

Version 1513,7

ALWAYS LEARNING

PEARSON

Selecting Project from Template will give you the option for choosing a project. Select any project and click on the Create button. It does not matter which project is selected, you will not be using it. This is just a way to get to the ReportWorks main page to import the template.

ReportWorks

What template would you like to use?

| Template Name                      | Description                                       |      |
|------------------------------------|---------------------------------------------------|------|
| Aggregate Immunization Summary     | Immunization status counts by vaccine.            | -    |
| Ethnicity Distribution Graph       | Graph of students by ethnicity                    |      |
| Generic Truancy Letter             | Generic Truancy Letter                            | 1000 |
| Health Office Visits by Student    | Table containing health office visits by student. | 133  |
| Health Screenings                  | Student table group contains child tables for     | -    |
| High School Transcript             | This template is an example of a high school tr   |      |
| Historical School Enrollments      | Table of students with school enrollments         |      |
| Incident Management- CrossTab by   | Incident Management report that provides a c      |      |
| Incident Management- District Sum  | Incident Management report that provides a s      |      |
| Incident Management- Participant R | Incident Management report that provides inf      | -    |

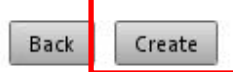

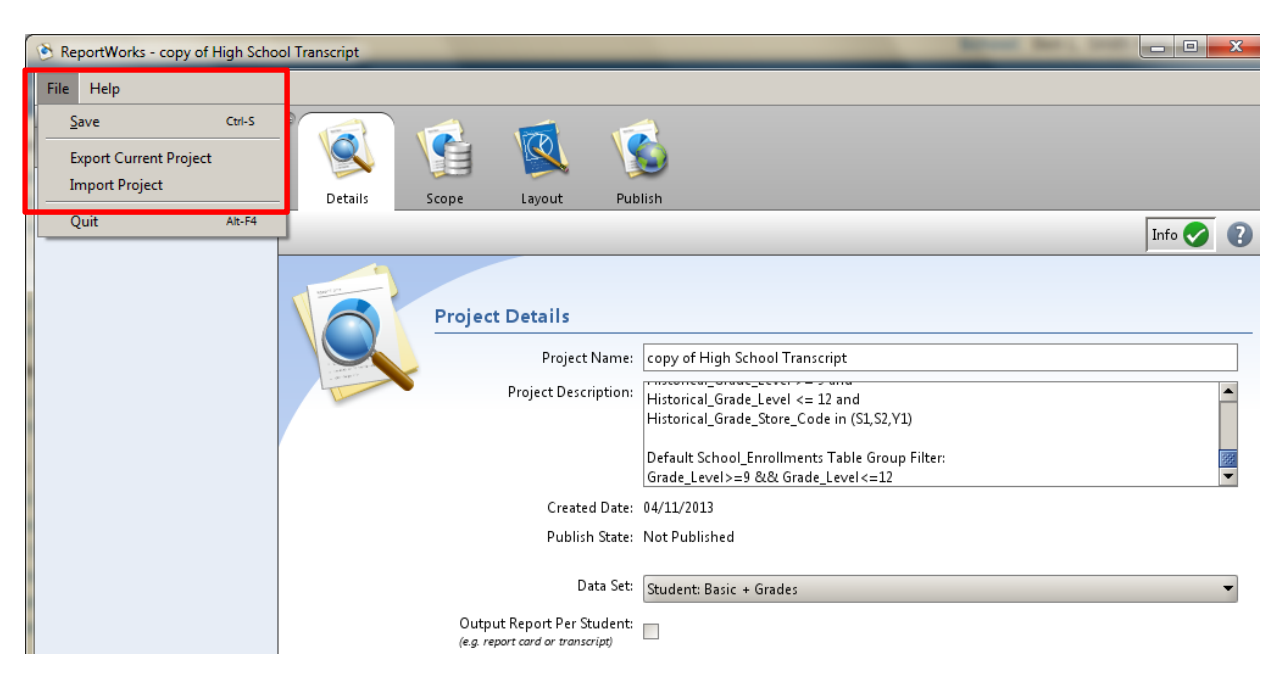

Once you are in the ReportWorks main page, click on File and Import Project.

Change the "Look In" location to the location of the saved template, select the template to import, and then click the Import button.

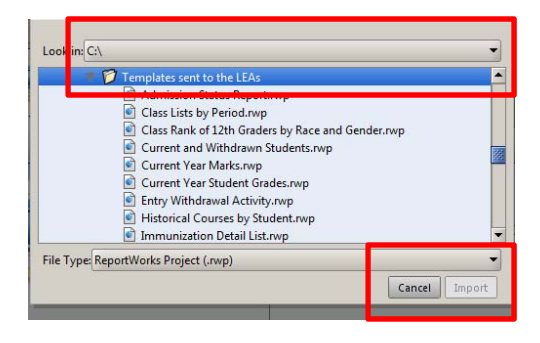

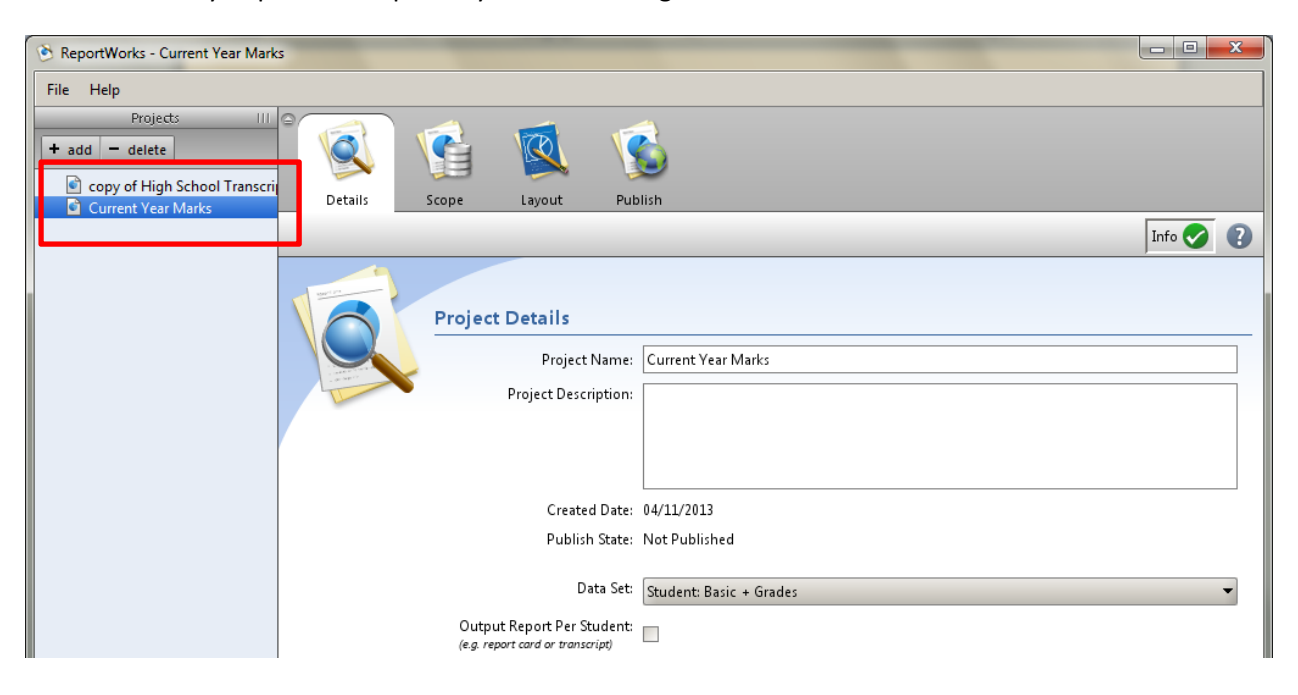

Select the newly imported template by double clicking on the name.

Once the template has been imported and selected, click on the Publish tab. You must specify the Report Name, Report Description (Optional), Output Type, Application (PowerSchool), Category (Optional), schools, and security groups. Click the Publish button to publish the report to PowerSchool. This makes the template/report available to be used within PowerSchool.

| File       Heip         Velocitie       Soger       Lyout         Details       Soger       Lyout         Publishing Information       Project Name       Current Year Marks         Project Description       Published By: N/A         Published By: N/A       Published By: N/A         Published By: N/A       Published Description         Quipted Type:       Plattice         Published Description       Students Raport for Current Year Marks         Published Description       Students Raport for Current Year Marks         Published Description       Students Raport for Current Year Marks         Published Science       Published Schools         Published Science       Published Schools         Published Science       Published Schools         Published Science       Published Schools         Published Science       Published Schools         Published Science       Published Science         Science       Published Science         Published Science       Published Science         Published Science       Published Science         Published Science       Published Science         Published Science       Published Science         Published Science       Published Science                                                                                                    | 👏 ReportWorks - Current Year Marks             | and the second second s | - manual and a second second s |                              |
|----------------------------------------------------------------------------------------------------|------------------------------------------------|----------------------------------------------------------------------------------------------------|----------------------------------------------------------------------------------------------------|------------------------------|
| View       View         Details       Soge         Lyout       Publishing Information         Project Name       Current Ver Marks         Project Description       Published Str. Net Published         Published By: N/A       Published Dite: N/A         Published Dite: N/A       Published Dite: N/A         Report Description       Student Report for Current Ver Marks:         Report Description:       Student Report for Current Ver Marks:         Report Description:       Student Report for Current Ver Marks:         Report Description:       Student Report for Current Ver Marks:         Report Description:       Student Report for Current Ver Marks:         Report Description:       Student Report for Current Ver Marks:         Report Description:       Current Ver Marks:         Report Description:       Current Ver Marks:         Report Description:       Current Ver Marks:         Report Description:       Unpublished Schools       Published Schools         School(3)       View Carrent Ver Marks:       Published Schools         Scourdy Group:       Unpublished Schools       Published Schools         Very Market       Very Market       Published Schools         Very Market       Very Market       Very Market                                                                                                    | File Help                                      |                                                                                                    |                                                                                                    |                              |
| Publishing Information         Project Name:       Current Year Marks         Project Description:         Published Dite:         Published Dite:         NA         Published Dite:         Published Dite:         NA         Report Name:         Current Year Marks:         Report Pescription:         Student Report for Current Year Marks:         Curput Type:         Display:         Categorie:         School(s):         Unpublished Schools         Published Schools         Published Schools                                                                                                    | Details Scope Layout Publis                    | sh                                                                                                    |                                                                                                    |                              |
| Publishing Information         Project Name: Current Year Marks         Project Description:         Published By: N/A         Published By: N/A         Published By: N/A         Published By: N/A         Published By: N/A         Published By: N/A         Published By: N/A         Published By: N/A         Published By: N/A         Published By: N/A         Report Description:         Stadent Report for Current Year Marks         Report Description:         Stadent Report for Current Year Marks         Published Schools         Published Schools                                                                                                    |                                                |                                                                                                    |                                                                                                    | Info 🔗 👔                     |
| Project Name:       Current Year Marks       Published State:       Note Published         Published Date:       N/A         Published Date:       N/A         Published Date:       N/A         Report Name:       Current Year Marks:         Report Description:       Student Report for Current Year Marks:         Output Type:       PpE         Application:       No Application:                                                                                                    | Publishing Information                         | 1                                                                                                    |                                                                                                    |                              |
| Published By: N/A Published Date: N/A Report Name: Current Year Marks Report Description: Student Report for Current Year Marks Current Year Marks Current Year Marks Current Year Marks Current Year Marks Current Year Marks Current Year Marks Current Year Marks Current Year Marks Category: No Applications Category: No Applications Category: No Categories School(s):                                                                                                    | Project Name: Curr<br>Project Description:     | rent Year Marks                                                                                                    |                                                                                                    | Publish State: Not Published |
| Instruction       Report Name:         Report Description:       Sudent Report for Current Year Marks         Output Type:       PpF         Application:       No Applications         Category       No Categories         School(s):       Unpublished Schools         Published Schools       Published Schools         Published Schools       Published Schools         Brightwood Elementary<br>Brooks Global Elementary<br>Brooks Global El                                                                                                    | Published By: N/A<br>Published Date: N/A       |                                                                                                    |                                                                                                    |                              |
| Report Description:<br>Student Report for Current Year Marks<br>Output Type: DF<br>Application: No Applications<br>Category: No Categories<br>School(s):<br>Unpublished Schools<br>Published Schools<br>Published Sch | Report Name: Curr                              | rrent Vear Marks                                                                                                    |                                                                                                    |                              |
| Output Type:       PDF         Application: <ul> <li>Category:</li> <li>No Categories</li> <li>School(s):</li> <li>p''</li> <li>f''</li> <li>g''</li> <li>g''</li> <lig''< li=""> <lig''< li=""> <lig'''< li=""></lig'''<></lig''<></lig''<></ul>                                                                                                    | Report Description: Stuc                       | dent Report for Current Year Marks                                                                                                    |                                                                                                    |                              |
| Unpublish Publish                                                                                                    | Category: No (<br>Category: No (<br>School(s): | Applications  Categories  Unpublished Schools  rightwood Elementary rooks Global Elementary rown Summit Middle  Unpublished Security Groups ounselors ata Managers roup 11 roup 12 roup 13 roup 14 roup 14 roup 14                                                                                                    | Pub                                                                                                    | lished Schools               |
|                                                                                                    |                                                |                                                                                                    |                                                                                                    | Unpublish Publish            |

Once the report has been published, your users can then print the report from PowerSchool by clicking the ReportWorks link under the Reports menu and select the newly imported report.